## Anleitung: ONLINE-ANMELDUNG Covid-19 TEST

### Stadtapotheke "Zum hl. Leonhard", 9462

### Schritt 1: <u>www.oesterreich-testet.at</u> im Internetbrowser eingeben

#### Schritt 2: Das Fenster Apotheken auswählen

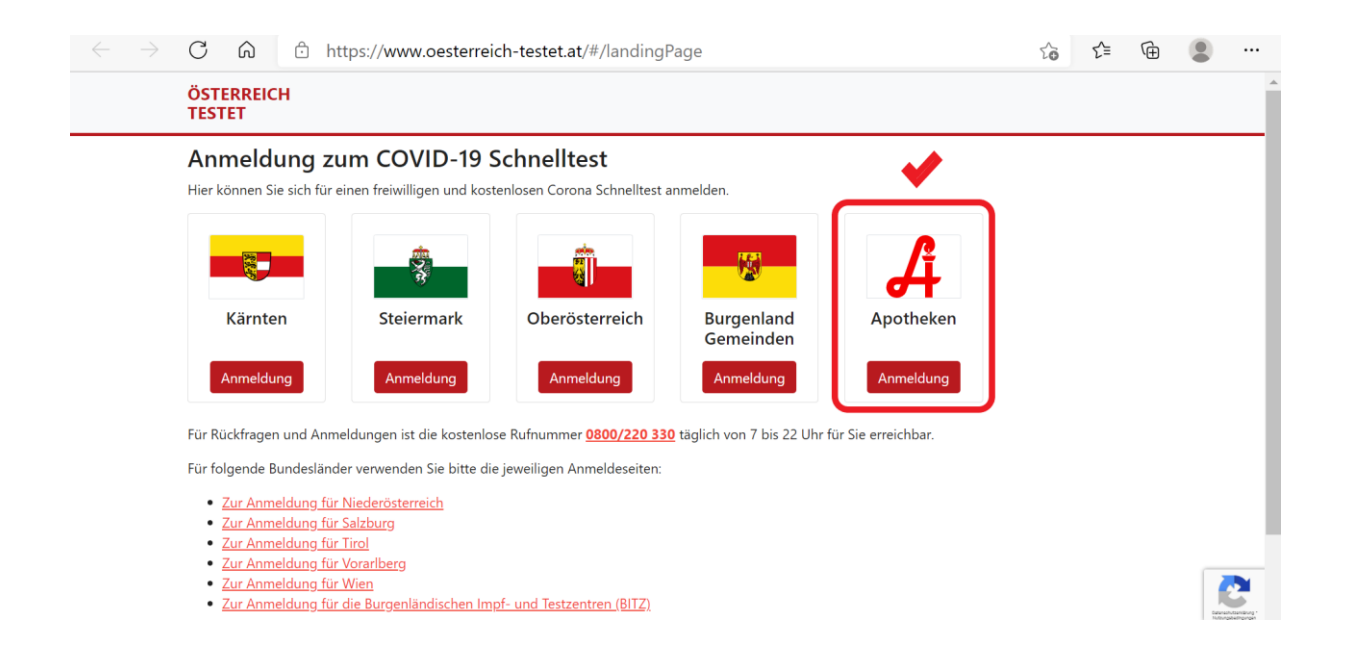

Schritt 3: Kontaktdaten eingeben

|   | C 🙃 https://apotheken.oesterreich-testet.at/#/registration/start                                                                                                    | 20                                                              | 5           | • | Ð    |  |
|---|----------------------------------------------------------------------------------------------------|-----------------------------------------------------------------|-------------|---|------|--|
|   | ÖSTERREICH<br>TESTET                                                                                                    |                                                                 |             | A | Alle |  |
|   | Anmeldung zum COVID-19 Schnelltest                                                                                                    |                                                                 |             |   |      |  |
|   | ACHTUNG: Die Kosten des Covid-19-Tests werden laut Bundesministerium für Soziales, Gesundheit, Pflege und Konsum<br>für Versicherte des Dachverbands der Sozialversicherung<br>(ÖGK – ehem. Gebietskrankenkassen, SVS-GW – Gewerbliche Wirtschaft, SVS-LW – Landwirtschaft, BVAEB-OEB – Öffentlic<br>BVAEB-EB – "Eisenbahnen und Berobau") sowie für Versicherte der KFA Wien. KFA Graz. KFA Salzburg und den OÖ. Krank    | nentenschutz voren<br>che Bedienstete un<br>cen- und Unfallfürs | st nur<br>d |   |      |  |
| ( | direkt verrechnet und übernommen.<br>An einer Lösung für die Versicherten anderer Krankenkassen wird gearbeitet. Personen, die ausschließlich privat versiche<br>selbst bezahlen und können diesen zur Rückerstattung bei ihrer Versicherung einreichen.<br>Bitte geben Sie hier Ihre Kontaktdaten ein:                                                                                                    | rt sind, müssen de                                              | n Test      |   |      |  |
| ( | direkt verrechnet und übernommen.<br>An einer Lösung für die Versicherten anderer Krankenkassen wird gearbeitet. Personen, die ausschließlich privat versiche<br>selbst bezahlen und können diesen zur Rückerstattung bei ihrer Versicherung einreichen.<br>Bitte geben Sie hier Ihre Kontaktdaten ein:<br>Mit * gekennzeichneten Felder sind verpflichtend                                                                | rt sind, müssen de                                              | n Test      |   |      |  |
| ( | direkt verrechnet und übernommen.<br>An einer Lösung für die Versicherten anderer Krankenkassen wird gearbeitet. Personen, die ausschließlich privat versiche<br>selbst bezahlen und können diesen zur Rückerstattung bei ihrer Versicherung einreichen.<br>Bitte geben Sie hier Ihre Kontaktdaten ein:<br>Mit * gekennzeichneten Felder sind verpflichtend<br>Vorname *<br>Max<br>Machname *                              | rt sind, müssen de                                              | n Test      |   |      |  |
| ( | direkt verrechnet und übernommen.<br>An einer Lösung für die Versicherten anderer Krankenkassen wird gearbeitet. Personen, die ausschließlich privat versiche<br>selbst bezahlen und können diesen zur Rückerstattung bei ihrer Versicherung einreichen.<br>Bitte geben Sie hier Ihre Kontaktdaten ein:<br>Mit * gekennzeichneten Felder sind verpflichtend<br>Vorname *<br>Max<br>Geburtsdatum *<br>Geburtsdatum *<br>Max | rt sind, müssen de                                              | n Test      |   |      |  |

#### Schritt 4: E-Mail oder SMS auswählen – erforderlich für die Registrierungsbestätigung

Schritt 5: Datenschutzinformationen anklicken und bestätigen

Schritt 6: Anmeldung starten auswählen

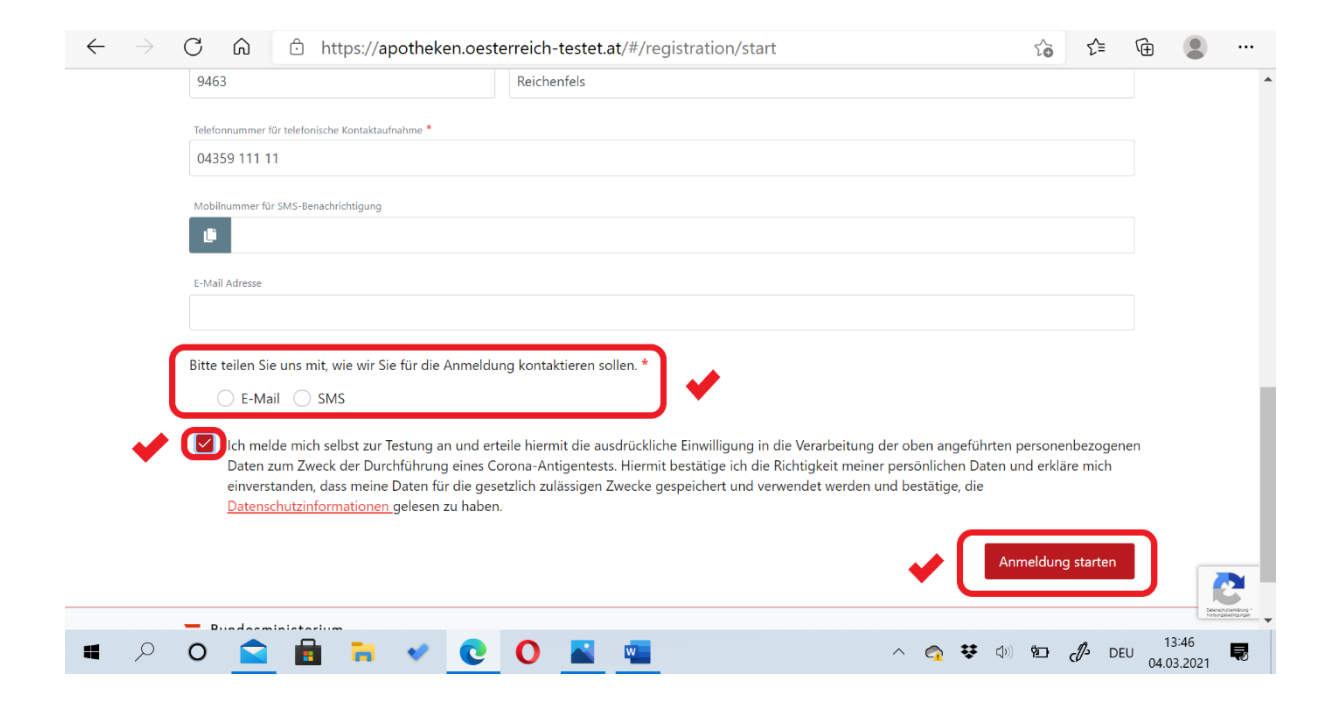

## Schritt 7: Man erhält eine Registrierungsbestätigung per E-Mail oder SMS

| $\leftarrow$ $\rightarrow$ $C$ $\widehat{\square}$ https://apotheken.oesterreich-testet.at/#/registration/finished                                                 | τœ | Ę≣   | Ē              | •           |
|----------------------------------------------------------------------------------------------------|----|------|----------------|-------------|
| ÖSTERREICH<br>TESTET                                                                                                    |    |      | Alle           |             |
| Anmeldung   Christoph Riegler, Sie sind registriert.   Wir senden Ihnen in Kürze ein Nachricht per Mail an folgende E-Mail Adresse:   christoph.riegler@hotmail.de |    |      |                |             |
| Bundesministerium<br>Soziales, Gesundheit, Pflege<br>und Konsumentenschutz                                                                                         |    |      |                |             |
| 🖷 🔎 O 🚘 💼 🥽 🖌 💽 O 🔛 🔤 🔷 \land 😪 🐺 🐠                                                                                                    | Ř. | d DE | U 13:<br>04.03 | 48<br>.2021 |

# Schritt 8: Registrierungsbestätigung öffnen und Termin buchen klicken

| $\leftarrow$ | Österreich teste                                     | t - Bestät                                                                          | igung                                                                                                   |                                             |                                           |                   |                 |           |             |           |          |   |             |      |       |   |
|--------------|------------------------------------------------------|-------------------------------------------------------------------------------------|----------------------------------------------------------------------------------------------------|---------------------------------------------|-------------------------------------------|-------------------|-----------------|-----------|-------------|-----------|----------|---|-------------|------|-------|---|
| N            | noreply@apotheker<br>Do, 04.03.2021 13:48<br>An: Sie | n.oesterreic                                                                        | n-testet.at                                                                                             |                                             |                                           |                   |                 |           |             |           |          |   | 5           | ≪ -  | → ··· |   |
|              |                                                      | Regis<br>Sie haber<br>kostenlos<br>Term<br>Bundesmini<br>Soziales, Ge<br>und Konsun | sterium<br>such erfolg<br>en COVID-3<br>in buche<br>sterium<br>sterium<br>sundheit, Pfle<br>entenschutz | ngsb<br>reich regi<br>9 Test bur<br>n<br>se | estäti<br><sup>striert und</sup><br>chen. | igunı<br>d können | g<br>unter folg | gendem Li | ink einen ' | Termin fü | ir Ihren |   |             |      |       |   |
|              | Antworten We                                         | iterleiten                                                                          |                                                                                                    |                                             |                                           |                   |                 |           |             |           |          |   |             |      |       |   |
|              |                                                      |                                                                                     |                                                                                                    |                                             |                                           |                   |                 |           |             |           |          |   |             |      |       |   |
|              | <b>n</b> 🗸                                           | C                                                                                   | 0                                                                                                    | w                                           |                                           |                   |                 |           |             |           | ^        | ¥ | <b>(</b> 1) | Ÿ∎⊃• | Þ     | D |

## Schritt 10: Geburtsdatum eingeben und mit Bestätigen fortfahren

| $\leftarrow \rightarrow$ | C ⋒ ⊡ https://apothe                                                                                                    | ken.oesterreich-testet.at/#/bo                                     | oking/start/hbwnwC6bB8 | oLk6GfyT_EVIScx | τœ    | ξ≡ (       | ÷ 🔋                 |   |
|--------------------------|----------------------------------------------------------------------------------------------------|--------------------------------------------------------------------|------------------------|-----------------|-------|------------|---------------------|---|
|                          | ÖSTERREICH<br>TESTET                                                                                                    |                                                                    |                        |                 |       | ,          | Alle                |   |
|                          | Anmeldung zum Covid<br>Zur Sicherheit Ihrer persönlichen Daten<br>Bitte geben Sie Ihr Geburtsdatum ein.<br>Geburtsdatum<br>01.01.1981 | <b>1-19 Schnelltest</b><br>ist es notwendig, Sie eindeutig zu ider | ntifizieren            |                 |       | Bestätigen |                     | • |
|                          | 1<br>Start                                                                                                    | 2<br>Station                                                       | 3<br>Zeit              | 4<br>Bestätig   | gung  |            |                     |   |
|                          | <b>Bundesministerium</b><br>Soziales, Gesundheit, Pflege<br>und Konsumentenschutz                                                     | Impr                                                               | <u>essum</u>           |                 |       |            |                     |   |
| ۹ ۵                      | 0 🚊 🗟 🗎 🗸                                                                                                    | <b>0</b>                                                           |                        | ^ 👩 👯 🕬         | 980 ( | DEU        | 14:51<br>04.03.2021 | 5 |

- Schritt 11: Bundesland: Kärnten auswählen
- Schritt 12: Bezirk: Wolfsberg auswählen
- Schritt 13: Apotheke: Stadtapotheke "Zum Heiligen Leonhard" auswählen
- Schritt 14: Mit Weiter fortfahren

| $\leftarrow \rightarrow$ | C 🟠 https://apotheken.oesterreich-testet.at/#/booking/station                                                | 20              | ζ≡ (   | <b>Ð</b>            |   |
|--------------------------|----------------------------------------------------------------------------------------------------|-----------------|--------|---------------------|---|
|                          | ÖSTERREICH<br>TESTET                                                                                         |                 | Alle   | 2                   | Â |
|                          | Screeningstation auswählen<br>Bitte wählen Sie eine der verfügbaren Screeningstationen aus.                  |                 |        |                     |   |
|                          | Bundesland: Beziric<br>Kärnten V Wolfsberg                                                                   |                 | ~      | ] 🗸                 |   |
|                          | V team santé activa apotheke<br>9400 Wolfsberg<br>Klagenfurter Straße 35                                     |                 | ĺ      |                     |   |
|                          | Stadtapotheke "Zum Heiligen Leonhard"<br>9462 Bad St. Leonhard<br>Hauptplatz 47                              |                 | •      | ] 🗸                 |   |
|                          | Gewählte Screeningstation<br>Stadtapotheke "Zum Heiligen Leonhard"<br>9462 Bad St. Leonhard<br>Hauptplatz 47 | ~               | Weiter |                     |   |
|                          | O 🚘 🖶 💉 💽 🖸 📓 🐂 🗠 🐟 👳                                                                                        | 1)) <b>19_1</b> | d DEU  | 13:51<br>04.03.2021 | Ę |

- Schritt 15: Tag und Datum auswählen
- Schritt 16: Uhrzeit auswählen
- Schritt 17: Mit Buchung abschließen fortfahren

| $\leftarrow \rightarrow$ | C D ttps://apotheken.oesterreich-testet.at/#/booking/timeSlot                   | 20             | 5≡ (       | È 🙎 …               |
|--------------------------|---------------------------------------------------------------------------------|----------------|------------|---------------------|
|                          | ÖSTERREICH<br>TESTET                                                            |                | Alle       |                     |
|                          | Buchen Sie Ihren Testtermin                                                     |                |            |                     |
|                          | Stadtapotheke "Zum Heiligen Leonhard"<br>9462 Bad St. Leonhard<br>Hauptplatz 47 |                |            |                     |
|                          | Samstag, 06.03.2021                                                             |                | ~          | ) 🖌 📲               |
|                          | 08:00                                                                           |                | Â          | ) 🗸 🔰               |
|                          | 08:15                                                                           |                |            |                     |
|                          | 08:30                                                                           |                |            |                     |
|                          |                                                                                 |                | •          |                     |
|                          | Zurück                                                                          | Buchung ab     | oschließen | J 🗸 👘               |
|                          | (1)(2)3)                                                                        | 4              |            | Benchrandling.      |
| ۹ ۵                      | 0 💼 🖬 👻 💽 0 👱 🐐 🗠 👳                                                             | (1)) <b>%)</b> | d DEU      | 13:52<br>04.03.2021 |

**Christoph Riegler** 

Schritt 17: Nun erhält man die Anmeldebestätigung

Schritt 18: Anmeldebestätigung ausdrucken und zum Test mitnehmen